### Spiele installieren in Wine

# Spiele installieren unter Wine

Hier geht es darum das Spiele die ursprünglich für Windows gemacht wurden heutzutage auch hervorragend in Wine laufen.

Ich habe schon mehrfach erfolgreich Spiele die Windows sind installiert.

Erst einmal schaut man sich an welche Vorraussetzungen das Spiel verlangt.

Ältere Spiele verlangen meistens directx 9.0c oder ähnliches und Net-Framework von Microsoft.

Viele Spiele bringen die benötigen Erweiterungen auch meistens auf der CD / DVD mit.

Nun geht es los.

#### Spiele installieren in Wine

Als kleinsten geminsamen Nenner installiere ich in der Regel directx 9.0c da dies am meisten verbreitet war.

Am besten bekommt Du es hier: <u>http://www.microsoft.com/en-us/download/details.aspx?id=81</u> 09

Dann einfach in der User-Konsole aus dem Download-Ordner mit dem Befehl: wine directx\_Jun2010\_redist.exe ausführen

Zuerts kommt ein Fenster in dem man aufgefordert wird einen Ordner zum Extrahieren der Dateien zu erstellen. (den sollte man bereits voher auf der Konsole in /home/username/direct-x anlegen)

Dann kann es losgehen:

## Spiele installieren in Wine

#### Geschrieben von: Administrator

Freitag, den 07. August 2015 um 20:50 Uhr - Aktualisiert Freitag, den 07. August 2015 um 21:15 Uhr

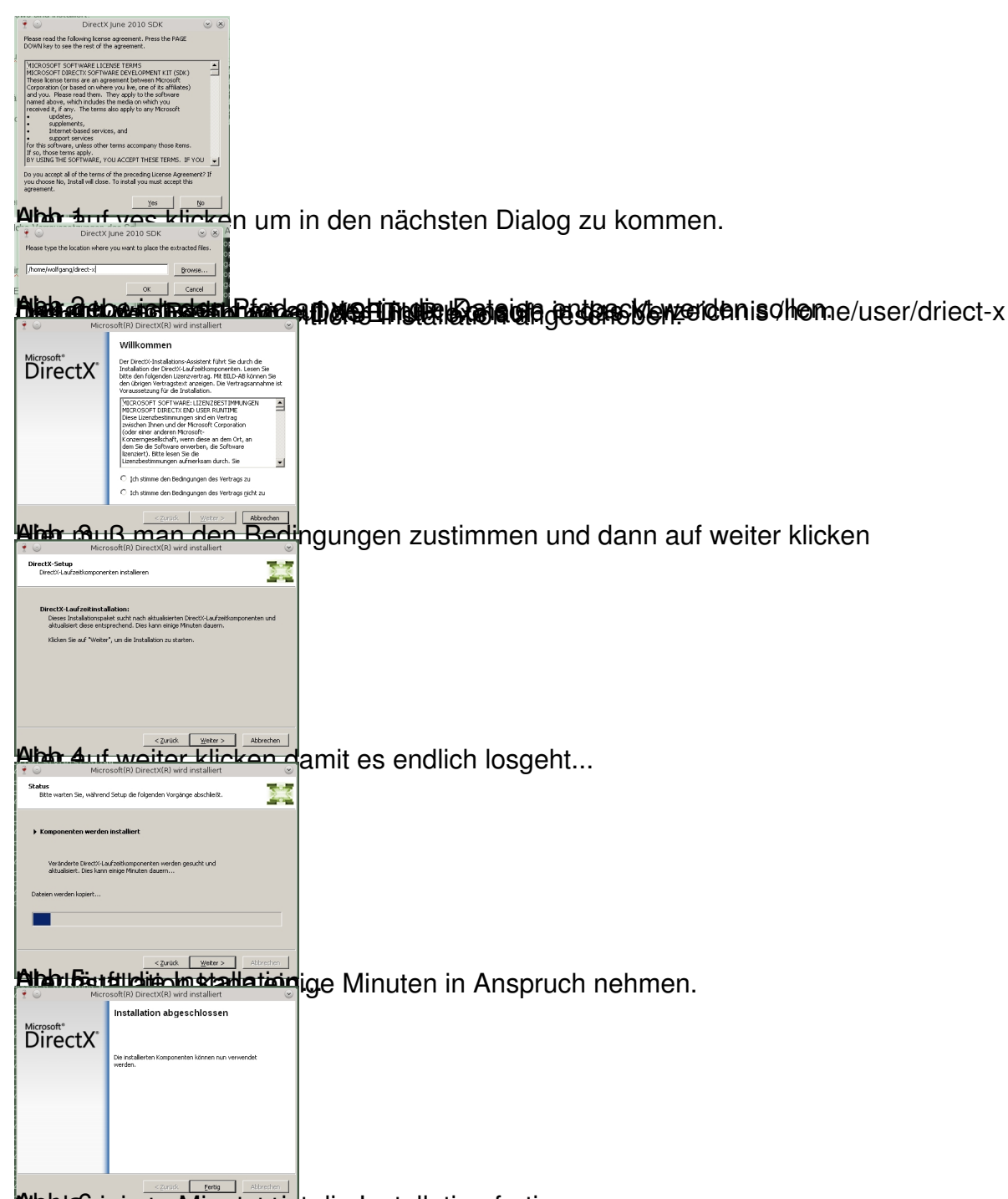

Masking pel/imatentiatudie. Installation fertig.